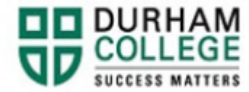

## How to Make a Credit Card Payment

- 1. Begin by going to your MyDC homepage.
- 2. Select the **MAKE A PAYMENT** box on the right-side under Helpful Links.

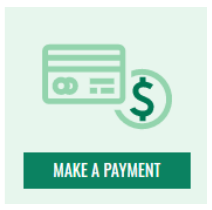

3. Log-in to the Portal using your 9-digit student ID (beginning with 100) and password.

## Please visit <u>IT Services</u> for password information. If you have issues, please contact IT Services at 905-721-3333 option #1

4. Click **Continue** to be directed to an external payment site hosted by TouchNet.

**Please note**: if you experience issues with TouchNet, ensure you are **NOT** using Internet Explorer.

- 5. Click Make a Payment
- 6. If your balance is \$0, please manually enter in the amount you are paying (please do not use commas or dollar signs [, \$] and press tab or click your mouse on any part of the screen. This will allow you to click **Continue**

**Please note:** We do not post the deposit/tuition amount to your student account. Please view the <u>Program Fee Calculator</u> to determine how much you owe. Fees are charged to your account when you register for your courses.

7. Click "OK" to the pop-up

| Make Payment                                                                                                    |        | ×  |
|----------------------------------------------------------------------------------------------------|--------|----|
| The current balance on the account Student Accounts is \$0.00<br>Are you sure you want to make the payment towards account? |        |    |
|                                                                                                    | Cancel | ОК |

8. Select payment method, continue, enter your card number, continue.